# HOW TO PUBLISH MY PERSONAL WEBSITE

By: Web Team University of Peradeniya

#### Open your browser and go to www.namecheap.com

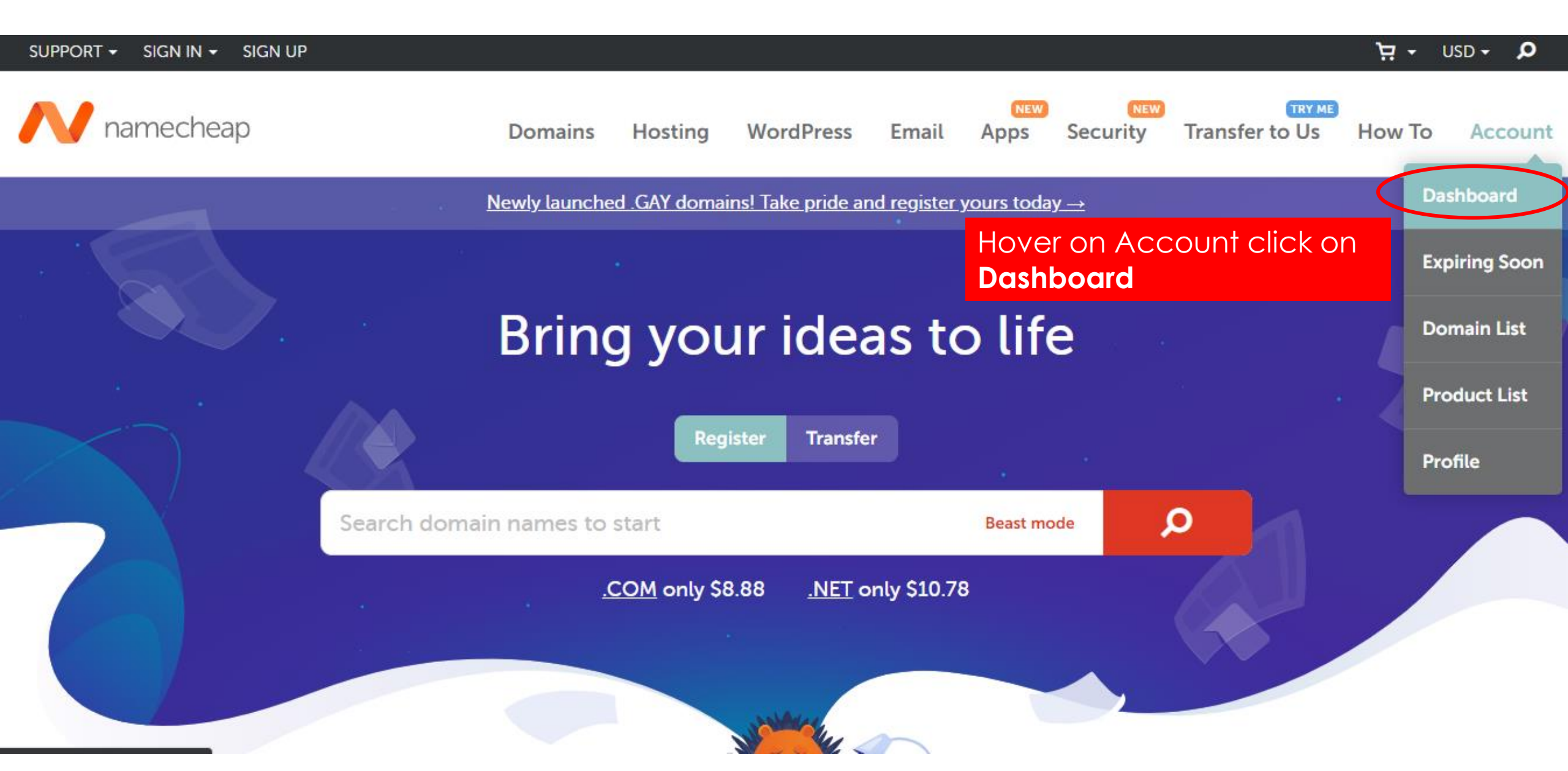

#### Enter your user name and password to sign in

| SUPPORT → SIGN IN → SIGN UP    |         |         |           |       |      |                 |                | י בי   | JSD - 🔎 |
|--------------------------------|---------|---------|-----------|-------|------|-----------------|----------------|--------|---------|
| // namecheap                   | Domains | Hosting | WordPress | Email | Apps | NEW<br>Security | Transfer to Us | How To | Account |
| My Account $\rightarrow$ Login |         |         |           |       |      |                 |                |        |         |

| Log In to Your Account | t                           | SIGN UP? |
|------------------------|-----------------------------|----------|
| Username               | Username                    | )        |
| Password               | Password                    |          |
|                        | Sign in and Continue        |          |
| F                      | orgot username or password? |          |

### Now click in Domain List at the left side

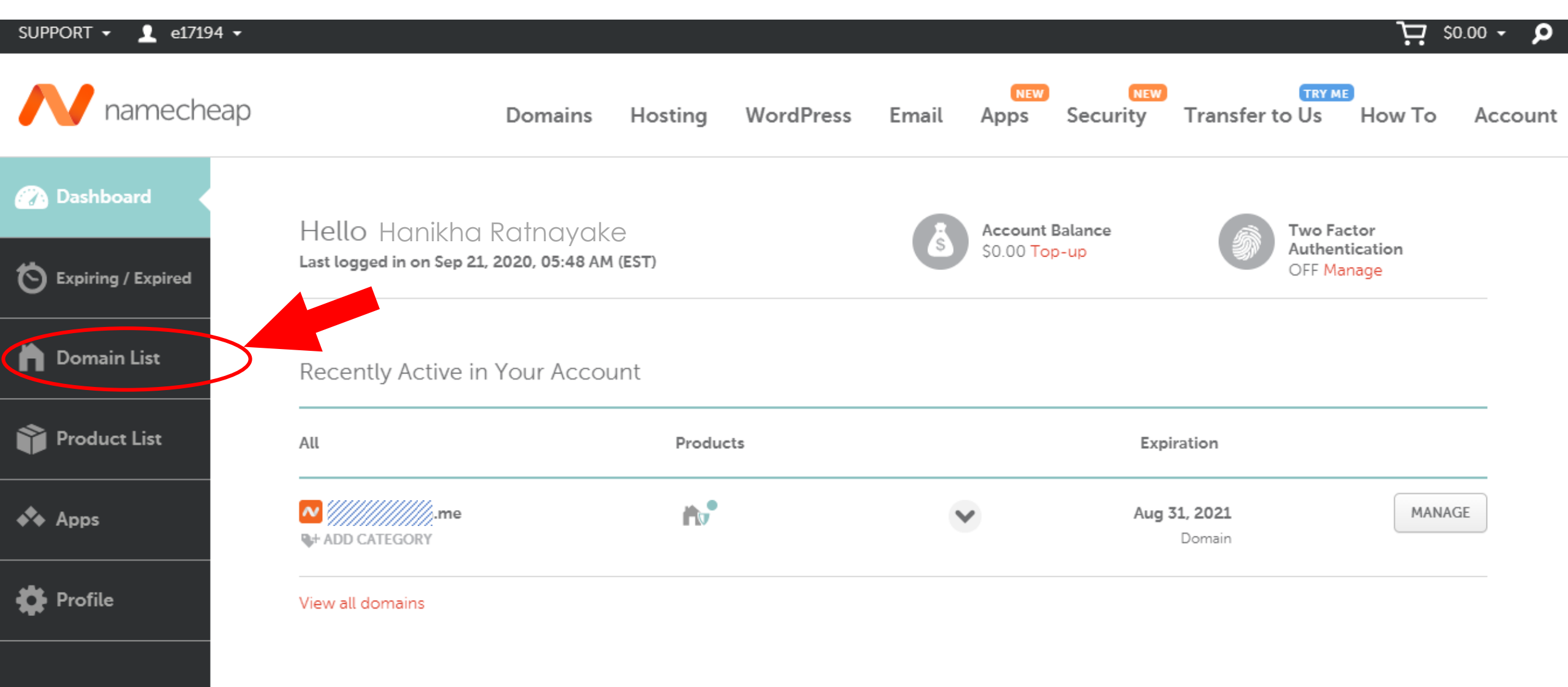

Expand your online presence with a new domain

#### Click on MANAGE

| SUPPORT 🗸 💄 e17194 🗸 |                             |         |         |              |        |             |                 |                          | ט ד 🕂  | isd <del>-</del> 🔎 |
|----------------------|-----------------------------|---------|---------|--------------|--------|-------------|-----------------|--------------------------|--------|--------------------|
| N namecheap          | )                           | Domains | Hosting | WordPress    | Email  | NEW<br>Apps | NEW<br>Security | TRY ME<br>Transfer to Us | How To | Account            |
| 🕜 Dashboard          | Domain List & REFR          | ESH     |         |              |        |             |                 |                          | • Doma | ains 👻             |
| S Expiring / Expired | Actions -                   |         |         |              |        |             |                 |                          |        |                    |
| Domain List          | Domains                     |         |         | S            | tatus  | A           | uto-Renew       | Expiration               |        |                    |
| Product List         | WhoisGuard protection is Of | 4       |         | $\checkmark$ | ACTIVE |             |                 | Aug 31, 2021             | M      | ANAGE              |
|                      |                             |         |         |              |        |             |                 |                          |        |                    |
| Drofile              |                             |         |         |              |        |             |                 |                          |        |                    |

## Under advance DNS tab remove all the entries (records) under Host records option

|                                                                                    | n<br>Domain                                                                                           | Products                           | ि<br>Sharing & Transfer Ad | anced DNS              |
|------------------------------------------------------------------------------------|----------------------------------------------------------------------------------------------------|------------------------------------|----------------------------|------------------------|
| DNS TEMPLATES                                                                      | ? Choose DN                                                                                           | NS Template                        |                            |                        |
| HOST RECORDS                                                                       | ?                                                                                                    |                                    |                            |                        |
| Actions -                                                                          | ▼ Filters ▼ Search                                                                                    | Q                                  |                            |                        |
| Actions -                                                                          | ▼ Filters ▼ Search<br>Host                                                                            | Value                              |                            | TTL                    |
| <ul> <li>Actions ▼</li> <li>Type</li> <li>CNAME Record</li> </ul>                  | <ul> <li>▼ Filters ▼ Search</li> <li>Host</li> </ul>                                                  | value                              | e entries her              | TTL<br>Automatic       |
| <ul> <li>Actions </li> <li>Type</li> <li>CNAME Reco</li> <li>CNAME Reco</li> </ul> | <ul> <li>▼ Filters ▼</li> <li>Search</li> <li>Host</li> <li>Dele</li> <li>ord</li> <li>www</li> </ul> | Value<br>ete all th<br>ghs.googleh | e entries her              | Automatic<br>Automatic |

## Now click on ADD NEW RECORD and add these entries under the Host Records

| Туре  | Host | Value                                                   | TTL       |
|-------|------|---------------------------------------------------------|-----------|
| CNAME | @    | <u>www.hanikhahani.me</u>                               | Automatic |
| CNAME | www  | ghs.googlehosted.com.                                   | Automatic |
| CNAME | Fo   | ollow the instructions in the next page to add this row | Automatic |

Add your custom domain to your google account

Go to https://www.google.com/webmasters/verification

### Google

### This should be done to **your personal email** Ex: hanikhahani@gmail.com

Webmaster Central

Help

Use the table below to manage verified owners of your properties or to add new properties to your account. Additional information about yo verified properties is available at Search Console.

| ADD A PROPERTY Properties | Click ADD A PROPERTY, enter your domain and continue                       |          |
|---------------------------|----------------------------------------------------------------------------|----------|
|                           | ADD A PROPERTY<br>Enter the URL of the property that you'd like to verify. |          |
|                           | www.hanikhahani.me                                                         | Continue |
|                           | Example: http://www.example.com/                                           |          |

Note - your ownership information will be stored and be visible to other owners (both current and future).

Recommended method Alternate methods History

#### Recommended: Domain name provider

Sign in to your domain name provider.

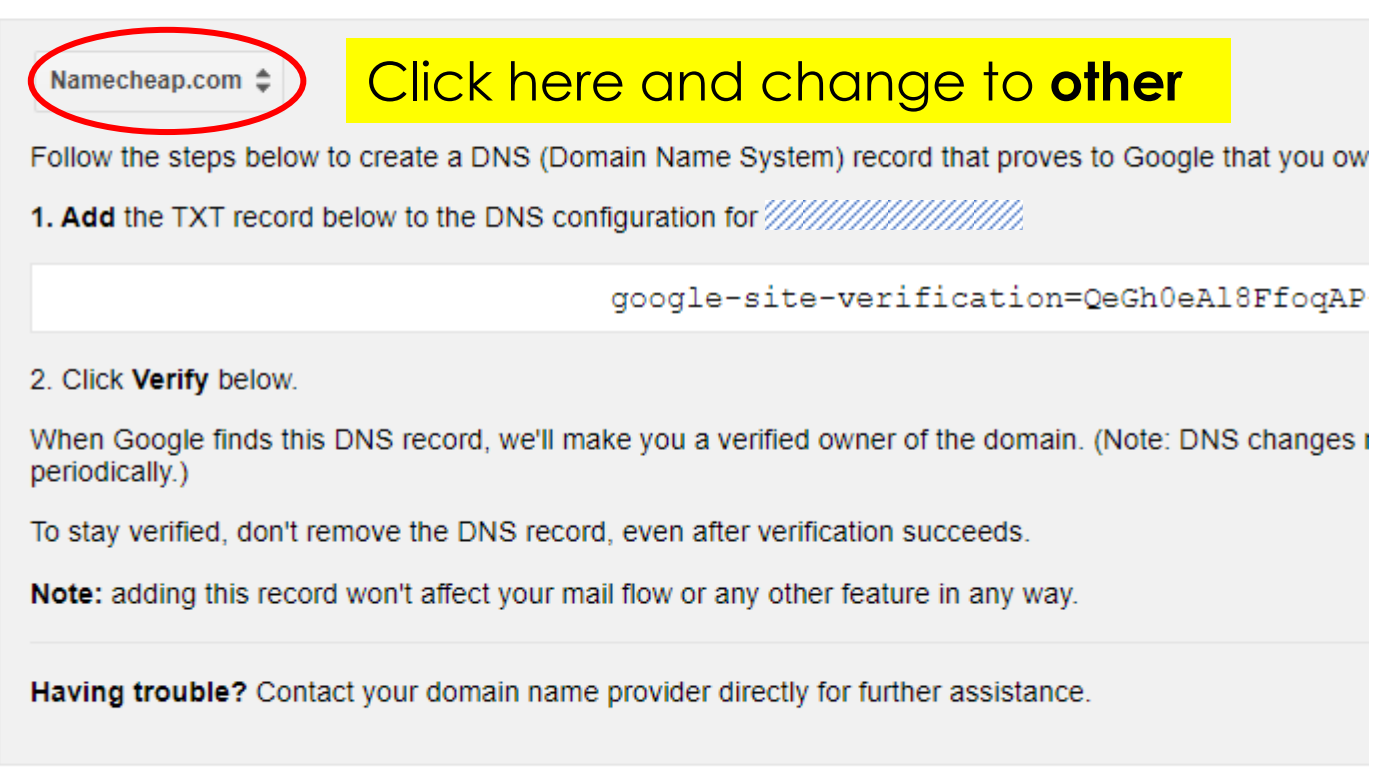

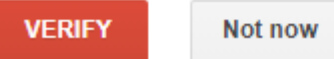

#### Recommended: Domain name provider

Sign in to your domain name provider.

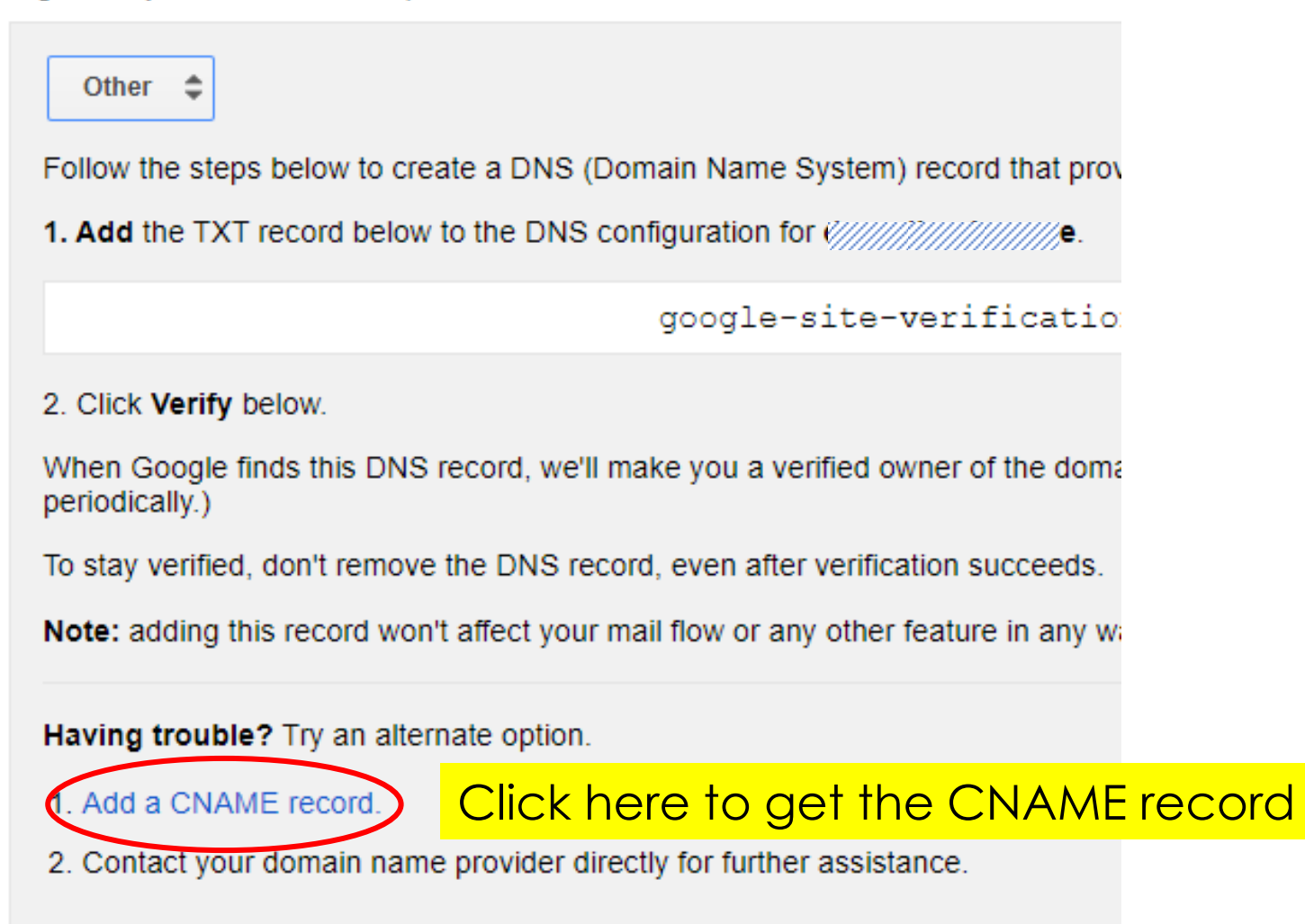

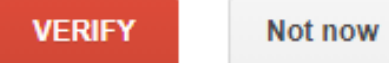

#### Recommended: Domain name provider

Sign in to your domain name provider.

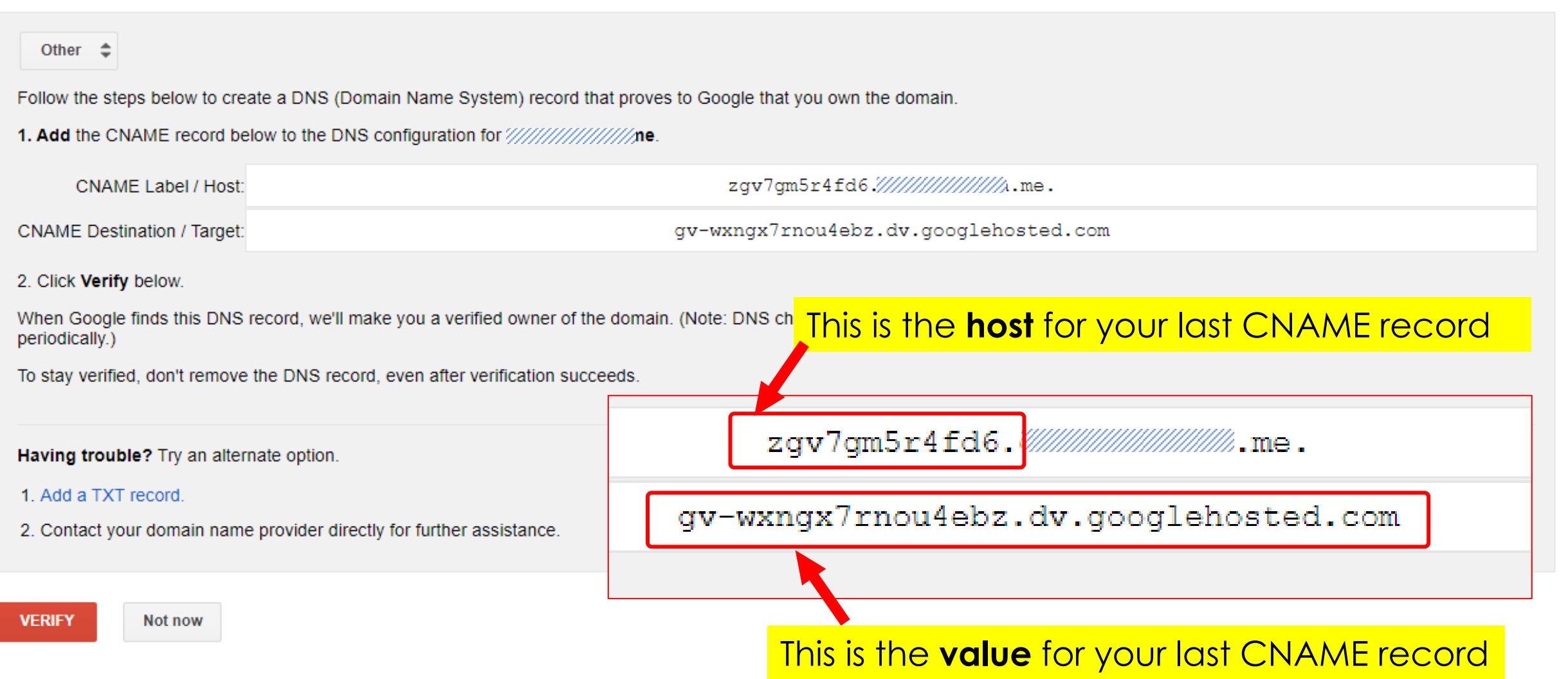

### Add the last entry to your DNS Host records

Last entry will vary for each account

| Туре  | Host         | Value                                 | TTL       |
|-------|--------------|---------------------------------------|-----------|
| CNAME | @            | www.hanikhahani.me                    | Automatic |
| CNAME | www          | ghs.googlehosted.com.                 | Automatic |
| CNAME | zgv7gm5r4fd6 | gv-wxngx7rnou4ebz.dv.googlehosted.com | Automatic |

Please note that for **Host** entry, only the first part should be copied and pasted

|       | A Record     | Host IP Address Automatic 👻 🗸 🕽 | ĸ |
|-------|--------------|---------------------------------|---|
|       | CNAME Record | SAVE ALL CHANGES                |   |
|       | NS Record    |                                 |   |
|       | SRV Record   |                                 |   |
|       | TXT Record   |                                 |   |
| DNSSE |              | Status                          |   |

| CNAME Record   | zgv7gm5r4fd6     | gv-wxngx7rnou4ebz.dv.googlehosted.com | Automatic | - × ×        |
|----------------|------------------|---------------------------------------|-----------|--------------|
| ADD NEW RECORD | SAVE ALL CHANGES |                                       |           | Save Changes |

| Туре           | Host         | Value                                  | TTL       |
|----------------|--------------|----------------------------------------|-----------|
| CNAME Record   | Ø            | www/////////////ne.                    | Automatic |
| CNAME Record   | www          | ghs.googlehosted.com.                  | Automatic |
| CNAME Record   | zgv7gm5r4fd6 | gv-wxngx7rnou4ebz.dv.googlehosted.com. | Automatic |
| ADD NEW RECORD |              |                                        |           |

### Now click VERIFY to verify your domain ownership

#### Recommended: Domain name provider

Sign in to your domain name provider.

|                                           | ate a DNS (Domain Name System) record that proves to     |
|-------------------------------------------|----------------------------------------------------------|
| 1. Add the CNAME record be                | ow to the DNS configuration for                          |
| CNAME Label / Host:                       |                                                          |
| CNAME Destination / Target:               | gr                                                       |
| 2. Click Verify below.                    |                                                          |
| When Google finds this DNS periodically.) | ecord, we'll make you a verified owner of the domain. (N |
| To stay verified, don't remove            | the DNS record, even after verification succeeds.        |
|                                           | nate option.                                             |
| Having trouble? Try an altern             |                                                          |
| 1. Add a TXT record.                      |                                                          |

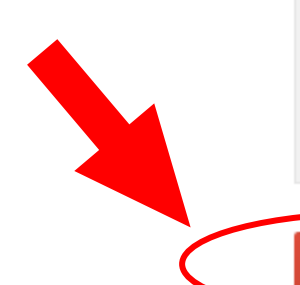

### Now you will have your domain verified at Webmaster Central

Google

#### Webmaster Central

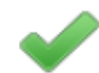

- Great job, ///////////.me is now verified! You can now use Google services for your property such as Search Console .
- Verify another property.
- View your list of verified properties.

Google

#### Webmaster Central

Use the table below to manage verified owners of your properties or to add new properties to your account. Additional information about your verified pro

|                           | This verification is important to publish your |
|---------------------------|------------------------------------------------|
| Properties                | accale site via your custom domain             |
| <i>†////////////</i> 1.me | google she vid yoor costorn dornalit           |

### Now its time to publish your web site Go to your google site (edited template) and click Publish

| Copy of Template  |                                                                                                    | All changes saved in Drive | 5 Č            | ⊕ ≗*      | *                                 | Publish                 |
|-------------------|----------------------------------------------------------------------------------------------------|----------------------------|----------------|-----------|-----------------------------------|-------------------------|
| Hanikha Ratnayake | Publish to the web Publish to the web Web address hanikharatnavake https://sites.google.com/view/hanikharatnayake Custom URL Wake it easier for people to visit your site with custom UR Who can view my site Specific people MANAGE | Ls like www.yourdomain.com | here<br>MANAGE | ctivities | Insert<br>Tr<br>Text box<br>Embed | Pages T<br>Imag<br>Driv |
|                   | University of Peradeniya                                                                                                    | Cancer                     | FUDISI         |           |                                   |                         |
|                   |                                                                                                    |                            |                |           |                                   | psible text             |

#### Now its time to publish your web site

#### Enter your domain here

| <b>ngs</b><br>URL setting changes are autosav | ed and will take effect immediately                                                                            | ng changes are autosaved and will take effect immediately |                                                                                                    |  |  |  |
|-----------------------------------------------|----------------------------------------------------------------------------------------------------|-----------------------------------------------------------|----------------------------------------------------------------------------------------------------|--|--|--|
| avigation<br>and images<br>ewer tools         | Make it easier for people to visit your site with custom URLs like<br>www.yourdomain.com<br>www.hanikhahani.me | jes<br>Is                                                 | Make it easier for people to visit your site with custom URLs like<br>www.yourdomain.com. Learn more<br>www.yourdomain.com |  |  |  |
| istom URLs                                    |                                                                                                    | Ls                                                        | www.hanikhahani.me                                                                                                    |  |  |  |
| alytics                                       |                                                                                                    |                                                           |                                                                                                    |  |  |  |
| nouncement banner                             |                                                                                                    | nent banner                                               |                                                                                                    |  |  |  |

#### Click Assign and close the pop-up

X

Assign

#### Now you will see the publish pop-up like this

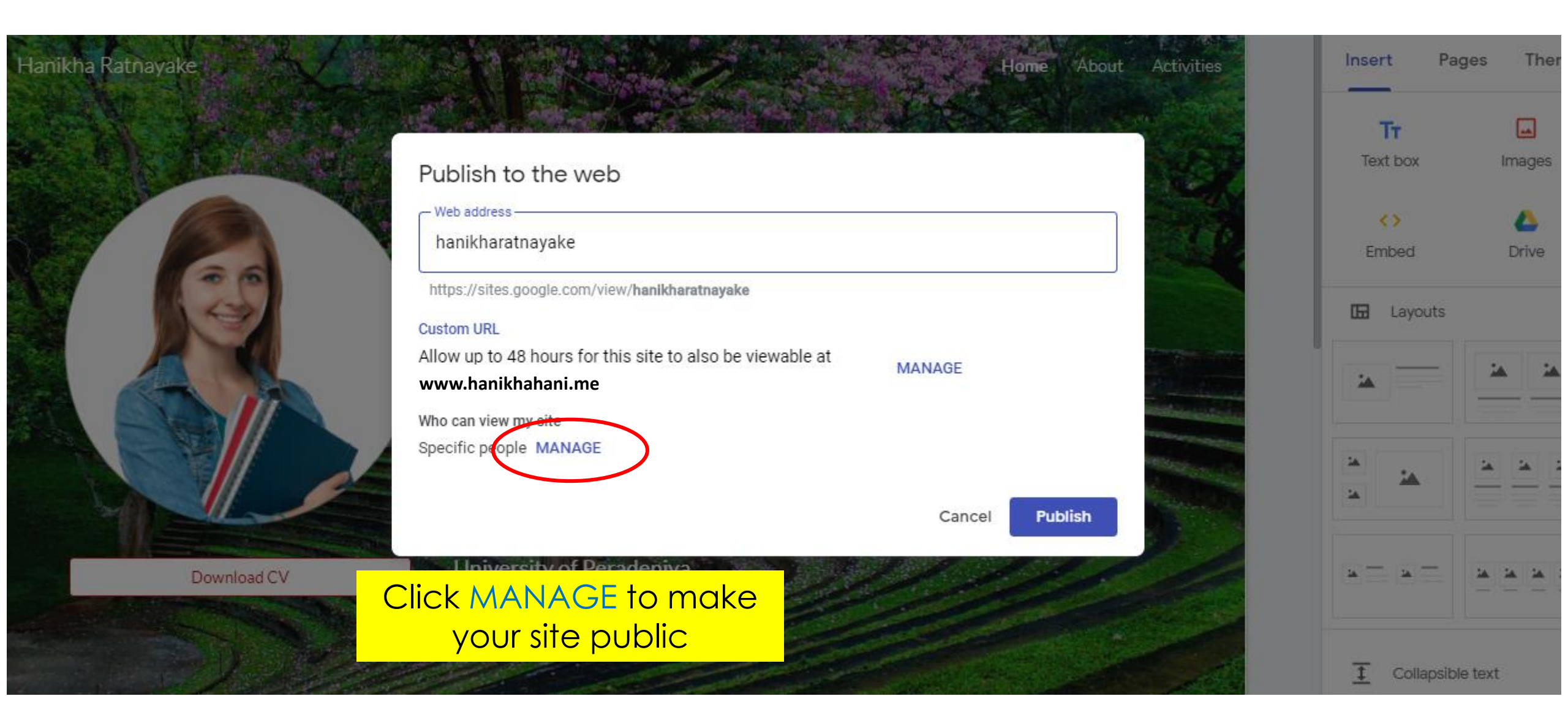

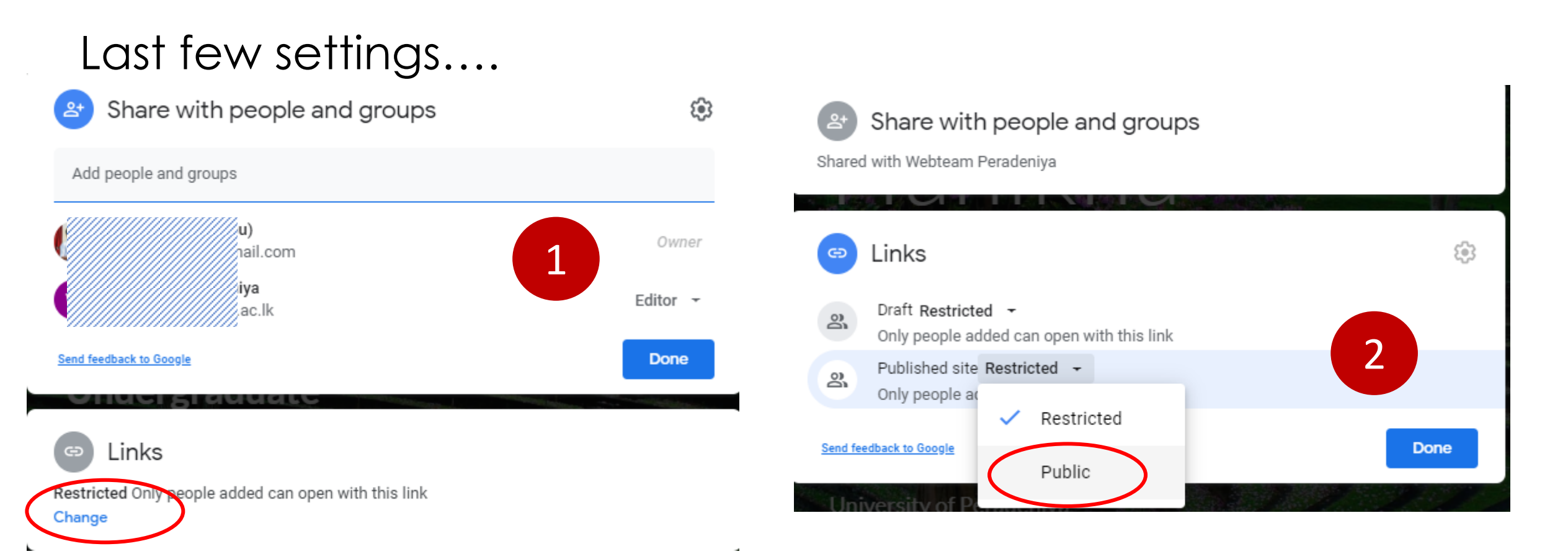

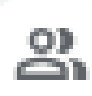

O

#### Draft Restricted -

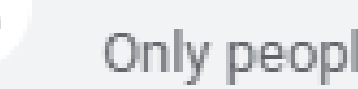

Only people added can open with this link

Published site Public -

Anyone on the internet can find and open

Now you are done! One more click to Publish

#### Finally click on Publish Web address Share with people and groups Shared with Webteam Peradeniya Custom URL 63 Links Draft Restricted -Only people added can open with this link Published site Public -Viewer Anyone on the internet can find and open Send feedback to Google Done

#### Publish to the web

hanikharatnayake

https://sites.google.com/view/hanikharatnayake

Allow up to 48 hours for this site to also be viewable at 

MANAGE

Who can view my site

Anyone MANAGE

Search settings

Request public search engines to not display my site Learn more

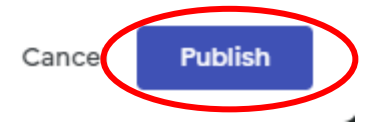

Now your website is available online with your custom domain

Open a tab and go to www.yourdomain.me Sometimes it takes some time

nikha Ratnayake

### Maps Windows 10 Activat... Copy Site - new Go... Advanced DNS Student\_PersonalSit... Say bye to Hanikha and keep your website updated

# Hanikha Ratnayake "Make your digital presence

## strong and attractive. It reflects who you are"

Download CV

Activities

JPG Crop photo into ...

Home

About